## WPS Zoom Login

Г

## Step 1: WPS Zoom

Step 2: Sign In

Go to https://wellesleyps.zoom.us/

| Wellesley<br>Public Schools<br>WPS Video Conferencing                                            |                                  |  |  |  |
|--------------------------------------------------------------------------------------------------|----------------------------------|--|--|--|
| Join                                                                                             | Connect to a meeting in progress |  |  |  |
| Host                                                                                             | Start a meeting                  |  |  |  |
| Sign in                                                                                          | Configure your account           |  |  |  |
| Use this to sign in to WPS Zoom<br>Made with Zoom                                                |                                  |  |  |  |
| WPS Confidentiality/Privacy Notice and Disclaimer for<br>Virtual Meetings/Services with Students |                                  |  |  |  |
| WPS Technology Guide for Online Learning                                                         |                                  |  |  |  |

| Email Address                      |                                                   |
|------------------------------------|---------------------------------------------------|
| Password                           | Forgot password?                                  |
| Password                           |                                                   |
| ipply.                             | Sign In                                           |
| <ul> <li>Stay signed in</li> </ul> | Sign In<br>New to Zoom? Sign Up Free              |
| 2 Stay signed in                   | Sign In<br>New to Zoom? Sign Up Free              |
| 2 Stay signed in                   | Sign In New to Zoom? Sign Up Free Or sign in with |

## **Step 3:** Sign in through Google

<u>Note</u>: If you are logging in to WPS Zoom for the first time, you will go through steps 4 - 10. If you have logged in through WPS Zoom previously, you will go straight to Step 11.

Г

| Step 4: Enter Email Address | G Sign in with Google                                                                                                    |  |  |  |
|-----------------------------|----------------------------------------------------------------------------------------------------|--|--|--|
|                             | Sign in                                                                                                    |  |  |  |
|                             | to continue to Zoom                                                                                                    |  |  |  |
|                             | Email or phone<br>zoomr@wpsraiders.org ◀<br>Forgot email? Enter your FULL email address to<br>get to the WPS single login page.                                                                                        |  |  |  |
|                             | To continue, Google will share your name, email address,<br>language preference, and profile picture with Zoom. Before<br>using this app, you can review Zoom's <b>privacy policy</b> and<br><b>terms of service</b> . |  |  |  |
|                             | Create account Next                                                                                                    |  |  |  |
|                             | English (United States) 🕶 Help Privacy Terms                                                                                                    |  |  |  |

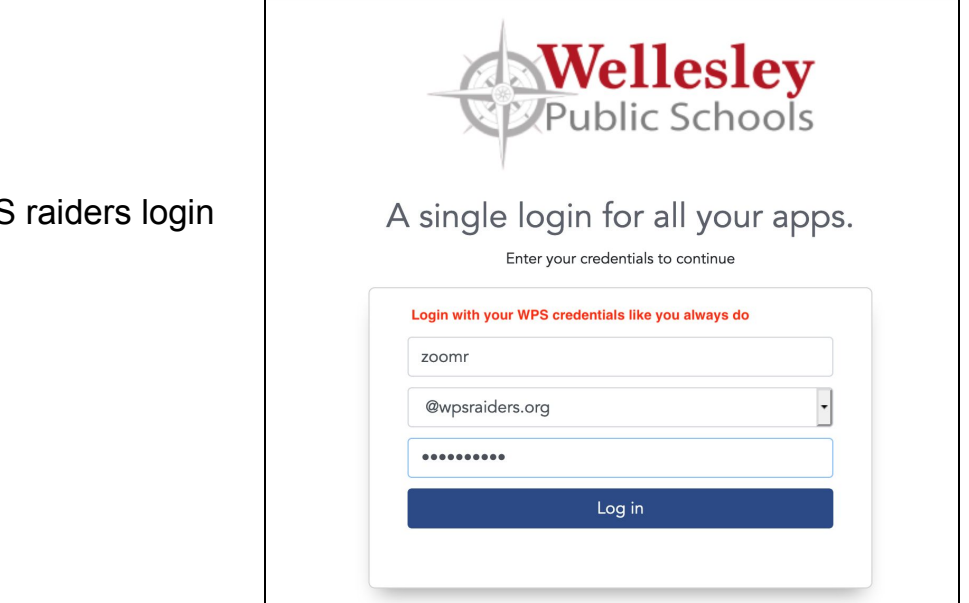

By logging into this system you agree to the Wellesley Public Schools Cloud Access Policy.

Step 5: Enter WPS raiders login info

**Step 6:** Accept Terms and Conditions (Note: you will see this page if it's your first time logging in through WPS Zoom)

| Google                                                                                                    |  |  |  |
|----------------------------------------------------------------------------------------------------|--|--|--|
| Welcome to your new account                                                                                                    |  |  |  |
| Welcome to your new account: zoomr@wpsraiders.org. Your account is compatible with many Google services, but your wpsraiders.org administrator decides which services you may access using your account. For tips about using your new account, visit the Google Help Center.<br>When you use Google services, your domain administrator will have access to your zoomr@wpsraiders.org account information, including any data you store with this account in Google services. You can learn more here, or by consulting your organization's privacy policy, if one exists. You can choose to maintain a separate account for your personal use of any Google services, including email. If you have multiple Google accounts, you can manage which account you use with Google services and switch between them whenever you choose. Your username and profile picture can help you ensure that you're using the intended account.<br>If your organization provides you access to the Google Workspace core services, your use of those services is governed by your organization's Google Workspace agreement. Any other Google services your administrator and the Google Privacy Policy. Certain Additional Services may also have service-specific terms. Your use of any service syour administrator allows you to access constitutes acceptance of applicable service-specific terms. |  |  |  |
| Accept                                                                                                    |  |  |  |
| You will see this screen if this is your first time using WPS Zoom. Click Accept.                                                                                                    |  |  |  |

## **Step 7:** Create Zoom account

| Welcome to Zoom                                            |  |  |  |  |
|------------------------------------------------------------|--|--|--|--|
| Create your Zoom account with your Google account          |  |  |  |  |
| Z Zoom Ranjani<br>zoomr@wpsraiders.org                     |  |  |  |  |
| Create Account                                             |  |  |  |  |
| By submitting this form, you agree to the Terms of Service |  |  |  |  |
| Click Create Account                                       |  |  |  |  |
|                                                            |  |  |  |  |
|                                                            |  |  |  |  |
|                                                            |  |  |  |  |

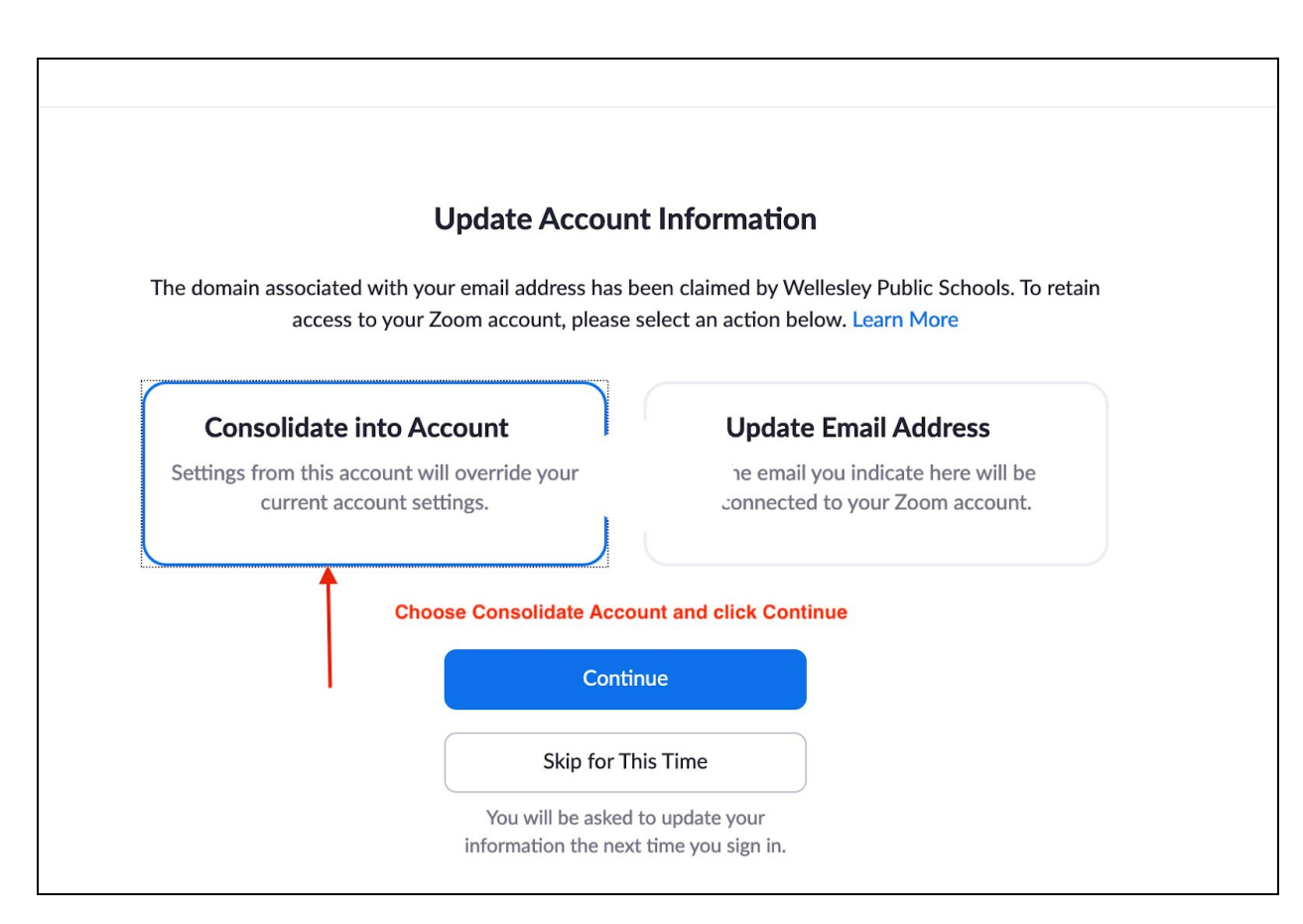

Step 8: Update account information

Step 9: Sign in to Zoom Profile page

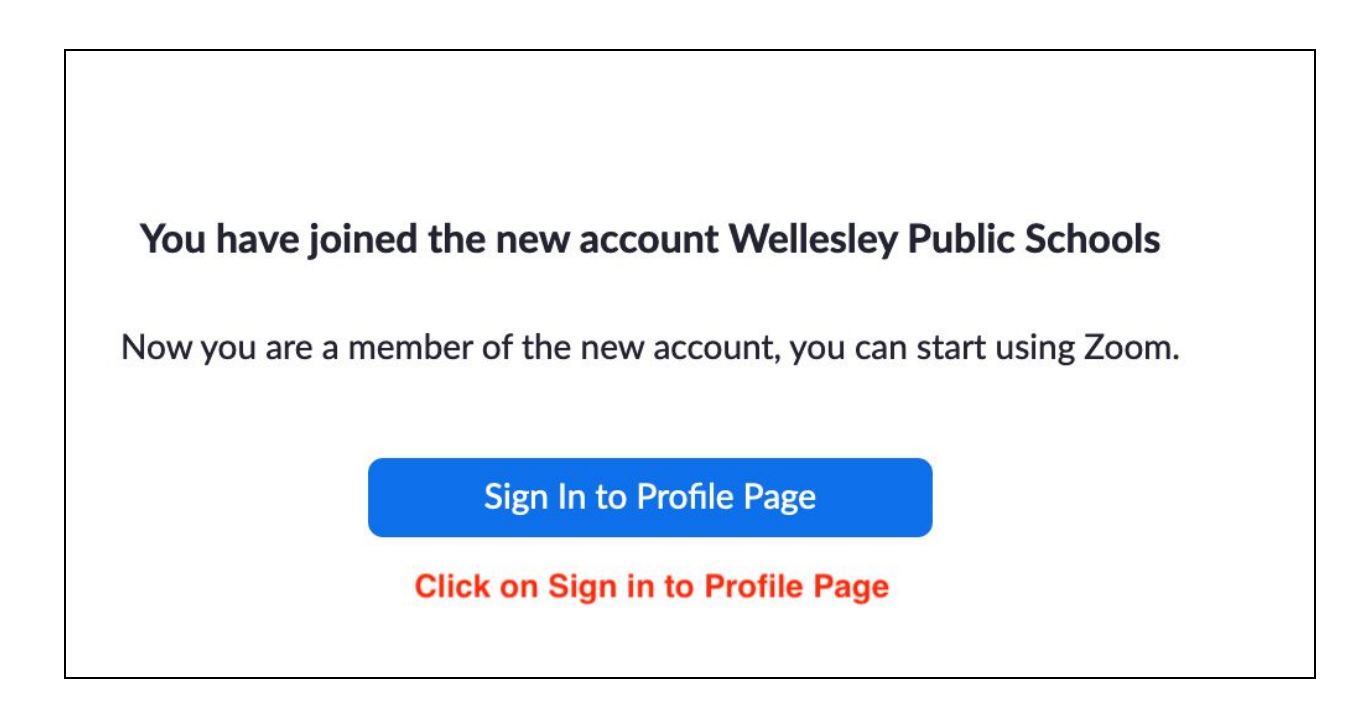

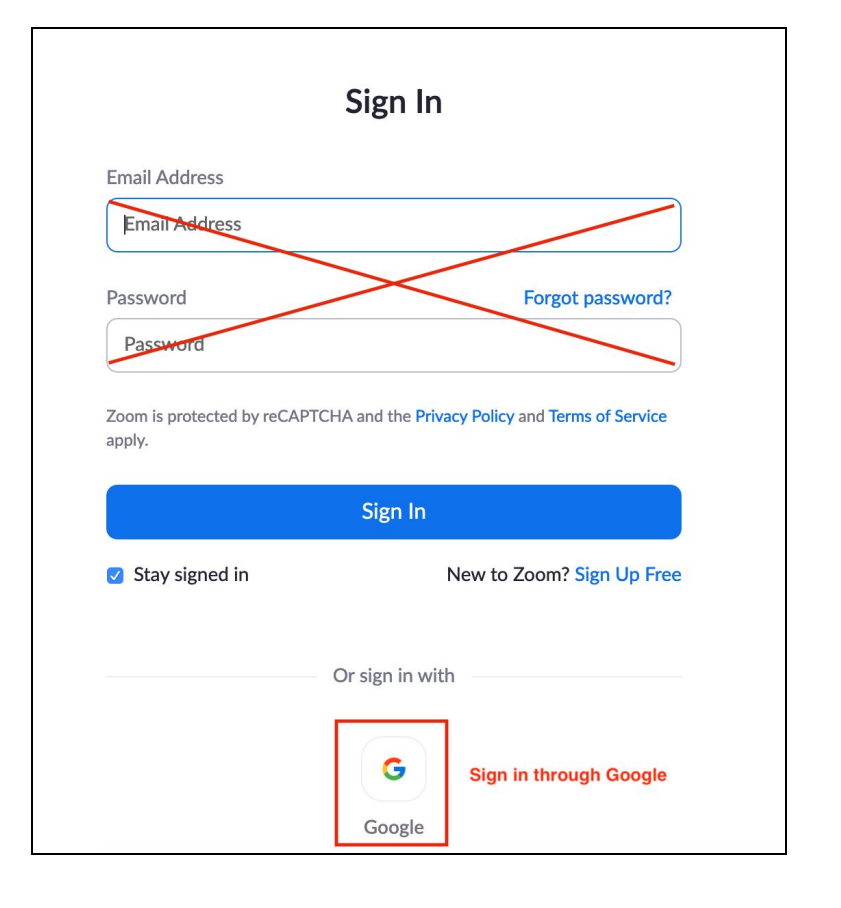

Step 10: Sign in through Google

**Step 11:** You are in your WPS Zoom profile page! Check your login information.

| SCHEDULE A MEETING                        | Click here to<br>JOIN A MEE | <mark>see you</mark><br>TING       | HOST A MEETING                                   | Z     |
|-------------------------------------------|-----------------------------|------------------------------------|--------------------------------------------------|-------|
| n your free Basic account<br>SUCCESS! You | has tempor                  | Zoom<br>zoomr@<br>WPS ac<br>SIGN C | Ranjani<br>@wpsraiders.org<br>count here!<br>OUT | BASIC |
|                                           |                             |                                    |                                                  |       |